# **Cancelar Programa**

| Sistema            | SIGAA                    |
|--------------------|--------------------------|
| Módulo             | Graduação                |
| Usuários           | Perfil específico do DAE |
| Perfil             | Administrador DAE        |
| Última Atualização | 11/10/2016 13:46         |

Esta funcionalidade permitirá ao usuário cancelar o programa de um discente de graduação. Cancelamento de programa é a desvinculação de aluno regular do curso de graduação sem que tenha integralizado as exigências mínimas para sua conclusão. Esta operação acarretará no cancelamento da matrícula em todos os componentes curriculares nos quais o aluno esteja matriculado.

Para realizar esta operação, o usuário deverá acessar o SIGAA  $\rightarrow$  Módulos  $\rightarrow$  Graduação  $\rightarrow$  DDP  $\rightarrow$  Aluno  $\rightarrow$  Cancelar Programa.

A seguinte tela será exibida pelo sistema:

| INFORME OS CRITÉRIOS DE BUSCA |                  |  |
|-------------------------------|------------------|--|
| Matrícula:                    |                  |  |
| CPF:                          |                  |  |
| Nome do Discente:             | NOME DO DISCENTE |  |
| Curso:                        |                  |  |
|                               | Buscar Cancelar  |  |
|                               |                  |  |

#### Graduação

Caso desista da operação, clique em **Cancelar**. O sistema exibirá uma janela para confirmação. Esta operação será válida para todas as telas que apresentarem esta função.

Para retornar ao menu principal do módulo Graduação, clique no link Graduação.

O usuário poderá realizar a busca de discentes fornecendo os seguintes parâmetros:

- Matrícula: Forneça o número da matrícula do discente;
- CPF: Insira o número do CPF do discente;
- Nome do Discente: Informe o nome do discente;
- Curso: Forneça o nome do curso que o discente está matriculado.

Para dar prosseguimento a operação, clique em **Buscar**. Exemplificaremos a operação com o <u>NOME</u> <u>DO DISCENTE</u>. O sistema exibirá a seguinte tela: Last update: 2016/10/11 13:46

|                    |                   | INFORME OS CRITÉRIOS DE BUSCA             |        |   |
|--------------------|-------------------|-------------------------------------------|--------|---|
|                    | Matrícula:        |                                           |        |   |
|                    | CPF:              |                                           |        |   |
|                    | Nome do Discente: | NOME DO DISCENTE                          |        |   |
|                    | Curso:            |                                           |        |   |
|                    |                   | Buscar Cancelar                           |        |   |
|                    |                   | Visualizar Detalhes 🔗 Selecionar Discente |        |   |
|                    |                   | SELECTONE ABAINO O DISCENTE (1)           |        |   |
| Matrícula Alu      | no                |                                           | Status |   |
| ADMINISTRAÇÃO - NA | TAL               |                                           |        |   |
| 2008000000 NOM     | ME DO DISCENTE    |                                           | ATIVO  | Ø |
|                    |                   | 1 discente(s) encontrado(s)               |        |   |

Para visualizar detalhes do discente, clique no ícone 🖭. O sistema recarregará a tela da seguinte maneira:

|                                                                                                    |                                                                                                    | INFORME O                                                                                                    | S CRITÉRIOS DE                                                                    | E BUSCA                                                                                  |                                                        |                                         |                                                          |
|----------------------------------------------------------------------------------------------------|----------------------------------------------------------------------------------------------------|----------------------------------------------------------------------------------------------------|-----------------------------------------------------------------------------------|------------------------------------------------------------------------------------------|--------------------------------------------------------|-----------------------------------------|----------------------------------------------------------|
|                                                                                                    | Matrícula:                                                                                                    |                                                                                                    |                                                                                   |                                                                                          |                                                        |                                         |                                                          |
|                                                                                                    | CPF:                                                                                                    |                                                                                                    |                                                                                   |                                                                                          |                                                        |                                         |                                                          |
|                                                                                                    | Nome do Discente:                                                                                                    | NOME DO DIS                                                                                                   | SCENTE                                                                            |                                                                                          |                                                        |                                         |                                                          |
|                                                                                                    | Curso:                                                                                                    |                                                                                                    |                                                                                   |                                                                                          |                                                        |                                         |                                                          |
|                                                                                                    | _                                                                                                    | Bu                                                                                                    | scar Cancelar                                                                     | ]                                                                                        |                                                        |                                         |                                                          |
|                                                                                                    |                                                                                                    |                                                                                                    |                                                                                   |                                                                                          |                                                        |                                         |                                                          |
|                                                                                                    | <u>.</u>                                                                                                    | : Visualizar De                                                                                               | talhes 🛛 🌍: Sele                                                                  | cionar Discente                                                                          |                                                        |                                         |                                                          |
|                                                                                                    |                                                                                                    | SELECIONE                                                                                                    | ABAIXO O DISCE                                                                    | NTE (1)                                                                                  |                                                        |                                         |                                                          |
| Matrícula Alu                                                                                                   | no                                                                                                    |                                                                                                    |                                                                                   |                                                                                          |                                                        | Status                                  |                                                          |
|                                                                                                    |                                                                                                    |                                                                                                    |                                                                                   |                                                                                          |                                                        |                                         |                                                          |
| ADMINISTRAÇAO - NA                                                                                              |                                                                                                    |                                                                                                    |                                                                                   |                                                                                          |                                                        |                                         | 0                                                        |
| 2008000000 NON                                                                                                  | 1E DO DISCENTE                                                                                                    |                                                                                                    |                                                                                   |                                                                                          |                                                        | ATIVO                                   | ¢                                                        |
| ADMINISTRAÇAO - NA<br>2008000000 NOM<br>Ano/P                                                                   | ME DO DISCENTE<br>eríodo de Ingresso: 20                                                                                                    | 008.2                                                                                                    |                                                                                   |                                                                                          |                                                        | ΑΤΙVΟ                                   | G                                                        |
| ADMINISTRAÇAO - NA<br>2008000000 NOP<br>Ano/P                                                                   | VE DO DISCENTE<br>eríodo de Ingresso: 20<br>Forma de Ingresso: VI                                                                                              | 008.2<br>ESTIBULAR                                                                                            |                                                                                   |                                                                                          |                                                        | ATIVO                                   | G                                                        |
| ADMINISTRAÇAO - NA<br>2008000000 NOM<br>Ano/P                                                                   | AE DO DISCENTE<br>eríodo de Ingresso: 20<br>Forma de Ingresso: VI<br>Matriz Curricular: A                                                                      | 008.2<br>ESTIBULAR<br>DMINISTRAÇÃO                                                                            | - NATAL - Presencia                                                               | al - M - BACHARELADO                                                                     |                                                        | ATIVO                                   | G                                                        |
| ADMINISTRAÇAO - NA<br>2008000000 NON<br>Ano/P                                                                   | AE DO DISCENTE<br>eríodo de Ingresso: 20<br>Forma de Ingresso: VI<br>Matriz Curricular: A                                                                      | 008.2<br>ESTIBULAR<br>DMINISTRAÇÃO ·<br>Índ                                                                   | - NATAL - Presencia<br>i <b>ces Acadêmicos</b>                                    | al - M - BACHARELADO                                                                     |                                                        | ATIVO                                   | 6                                                        |
| MMINISTRAÇAO - NA<br>2008000000 NOM<br>Ano/P<br><u>MCN</u>                                                      | AE DO DISCENTE<br>eríodo de Ingresso: 20<br>Forma de Ingresso: VI<br>Matriz Curricular: AI<br>IECH                                                             | 008.2<br>ESTIBULAR<br>DMINISTRAÇÃO<br>Índ<br>IEPL                                                             | - NATAL - Presencia<br>ices Acadêmicos<br>IEA                                     | al - M - BACHARELADO                                                                     | MC                                                     | ATIVO                                   | IRA                                                      |
| MMINISTRAÇAO - NA<br>2008000000 NOF<br>Ano/P<br><u>MCN</u><br>288.8912                                          | AE DO DISCENTE<br>eríodo de Ingresso: 20<br>Forma de Ingresso: VI<br>Matriz Curricular: A<br><u>IECH</u><br>0.5421                                             | 008.2<br>ESTIBULAR<br>DMINISTRAÇÃO<br>Índ<br>IEPL<br>0.5694                                                   | - NATAL - Presencia<br>ices Acadêmicos<br>IEA<br>2.2065                           | al - M - BACHARELADO<br>EIEAN<br>89.1726                                                 | <u>МС</u><br>7.1483                                    | ATIVO                                   | <b>IRA</b><br>5.4826                                     |
| MOMINISTRAÇÃO - NA   2008000000 NOF   Ano/P <u>MCN</u> 288.8912                                                 | AE DO DISCENTE<br>eríodo de Ingresso: 20<br>Forma de Ingresso: VI<br>Matriz Curricular: A<br><u>IECH</u><br>0.5421<br>Obr                                      | 008.2<br>ESTIBULAR<br>DMINISTRAÇÃO<br>Índ<br>IEPL<br>0.5694<br>igatórias                                      | - NATAL - Presencia<br>ices Acadêmicos<br>IEA<br>2.2065                           | al - M - BACHARELADO<br>IEAN<br>89.1726<br>Complementare                                 | MC<br>7.1483                                           | ATIVO                                   | <b>IRA</b><br>5.4826                                     |
| ADMINISTRAÇAO - NA<br>2008000000 NOP<br>Ano/P<br><u>MCN</u><br>288.8912                                         | AE DO DISCENTE<br>eríodo de Ingresso: 20<br>Forma de Ingresso: VI<br>Matriz Curricular: AI<br><u>IECH</u><br>0.5421<br>Obr<br>Comp. Curricu                    | 008.2<br>ESTIBULAR<br>DMINISTRAÇÃO<br>Índ<br>IEPL<br>0.5694<br>igatórias                                      | - NATAL - Presencia<br>ices Acadêmicos<br>IEA<br>2.2065<br>vidade                 | al - M - BACHARELADO<br><u>IEAN</u><br>89.1726<br>Complementare<br>Comp. Curricular/Ativ | MC<br>7.1483<br>ss<br>vidade                           | ATIVO                                   | (<br>IRA<br>5.4826                                       |
| MOMINISTRAÇÃO - NA   2008000000 NOF   Ano/P <u>MCN</u> 288.8912                                                 | AE DO DISCENTE<br>eríodo de Ingresso: 20<br>Forma de Ingresso: V/<br>Matriz Curricular: A<br>IECH<br>0.5421<br>Obr<br>Comp. Curricu<br>CR                      | 008.2<br>ESTIBULAR<br>DMINISTRAÇÃO -<br>Índ<br>IEPL<br>0.5694<br>rigatórias<br>Ilar Ativ<br>CH                | - NATAL - Presencia<br>ices Acadêmicos<br>IEA<br>2.2065<br>vidade<br>CH           | al - M - BACHARELADO<br>S<br>IEAN<br>89.1726<br>Complementare<br>Comp. Curricular/Ativ   | MC<br>7.1483<br>ss<br>vidade<br>CH                     | ATIVO<br>Tota                           | IRA<br>5.4826<br>II<br>CH                                |
| ADMINISTRAÇAO - NA<br>2008000000 NOF<br>Ano/P<br><u>MCN</u><br>288.8912<br>Exigido                              | AE DO DISCENTE<br>eríodo de Ingresso: 20<br>Forma de Ingresso: VI<br>Matriz Curricular: AI<br>IECH<br>0.5421<br>Obr<br>Comp. Curricu<br>CR<br>168<br>110       | 008.2<br>ESTIBULAR<br>DMINISTRAÇÃO<br>IEPL<br>0.5694<br>rigatórias<br>Ilar Ativ<br>CH<br>2760                 | - NATAL - Presencia<br>ices Acadêmicos<br>IEA<br>2.2065<br>vidade<br>CH<br>0      | al - M - BACHARELADO<br>S<br>1EAN<br>89.1726<br>Complementare<br>Comp. Curricular/Ativ   | MC<br>7.1483<br>ss<br>vidade<br>CH<br>300              | ATIVO<br>Tota<br>CR<br>168              | IRA<br>5.4826<br>11<br>CH<br>3060                        |
| ADMINISTRAÇAO - NA<br>2008000000 NON<br>Ano/P<br><u>MCN</u><br>288.8912<br>Exigido<br>Integralizado<br>Pendente | AE DO DISCENTE<br>eríodo de Ingresso: 20<br>Forma de Ingresso: VI<br>Matriz Curricular: AI<br>IECH<br>0.5421<br>Obr<br>Comp. Curricu<br>CR<br>168<br>110<br>58 | 008.2<br>ESTIBULAR<br>DMINISTRAÇÃO<br>IEPL<br>0.5694<br>Gigatórias<br>Ilar Atin<br>CH<br>2760<br>1710<br>1050 | - NATAL - Presencia<br>ices Acadêmicos<br>IEA<br>2.2065<br>vidade<br>CH<br>0<br>0 | al - M - BACHARELADO<br>IEAN<br>89.1726<br>Complementare<br>Comp. Curricular/Ativ        | MC<br>7.1483<br>ss<br>vidade<br>CH<br>300<br>30<br>270 | ATIVO<br>Tota<br>CR<br>168<br>110<br>58 | <b>IRA</b><br>5.4826<br>II<br>CH<br>3060<br>1740<br>1320 |

Para selecionar o discente, o usuário deverá clicar no ícone 🕥. A seguinte tela será exibida:

| Matrícula:                   | 200800000                                            |
|------------------------------|------------------------------------------------------|
| Discente:                    | NOME DO DISCENTE                                     |
| Curso: /                     | ADMINISTRAÇÃO - NATAL - Presencial - M - BACHARELADO |
| Status: /                    | ATIVO                                                |
| Tipo:                        | REGULAR                                              |
|                              |                                                      |
|                              | Informe os dados para Cancelamento do Programa       |
| Tipo: 🖈                      | ABANDONO DE CURSO                                    |
| Ano-Período de Referência: 🛊 | 2012 - 1                                             |
| Observação:                  |                                                      |
| -                            |                                                      |
|                              |                                                      |
|                              |                                                      |
|                              | << Escolher Outro Discente Cancelar Próximo Passo >> |

Para retornar para a tela anterior e selecionar outro discente, clique em *Escolher outro Discente*.

Selecione o *Tipo* de cancelamento do discente e informe o *Ano-Período de Referência* do qual o discente não terá mais vínculo com a Instituição. O usuário ainda poderá adicionar observações. O conteúdo inserido no campo *Observação* do formulário será exibido no histórico do aluno. Para dar prosseguimento a operação, clique em **Próximo Passo**. Exemplificaremos a operação selecionando o *Tipo*: <u>ABANDONO DE CURSO</u> e o *Ano-Período de Referência*: <u>2012.1</u>. A seguinte tela de confirmação será exibida:

| Matrícula:<br>Discente:<br>Curso:<br>Status:<br>Tipo: | 2008000000<br>NOME DO DISCENTE<br>ADMINISTRAÇÃO - NATAL - Presencial - M - BACHARELADO<br>ATIVO<br>REGULAR |
|-------------------------------------------------------|----------------------------------------------------------------------------------------------------|
|                                                       | Confirme os dados para Cancelamento do Programa<br>Ano-Período: 2012.1<br>Confirme Sua Senha               |
|                                                       | Senha: * ••••••                                                                                            |

Para voltar para a tela anterior, clique em Voltar.

Na tela exibida acima, o usuário deverá fornecer sua *Senha* de acesso ao sistema e clicar em *Confirmar*. A seguinte mensagem de sucesso será exibida:

🛂 🔹 Cancelamento do Programa realizado com sucesso para o aluno 2008000000 - NOME DO DISCENTE no período 2012.1

### **Bom Trabalho!**

## **Manuais Relacionados**

Concluir Programa

## << Voltar - Manuais do SIGAA

Last update: 2016/10/11 13:46

From: https://docs.info.ufrn.br/ -

Permanent link: https://docs.info.ufrn.br/doku.php?id=suporte:manuais:sigaa:graduacao:ddp:aluno:cancelar\_programa

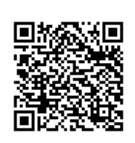

Last update: 2016/10/11 13:46